# OPTUM SAN DIEGO PASSWORD RESET AND USERNAME RECOVERY

Sign In With Your One Healthcare ID

### PASSWORD RESET

- 1. Proceed to the Sign In page and click on Forgot Password.
- 2. Fill in *Email* or *One Healthcare ID* and click Next.

#### One Healthcare ID or email address Additional options: Create One Healthcare ID Manage your One Healthcare Password What is One Healthcare ID? Sign In Forgot Pa

| With a little inf | ormation we can hel | p you to reset you | r password. |  |
|-------------------|---------------------|--------------------|-------------|--|
| Email addres      | s or One Healthcar  | e ID               |             |  |
|                   |                     |                    |             |  |
|                   | -                   |                    |             |  |
| Next              | Cancel              |                    |             |  |

oreply@onehealthcareid.com). If need to resend the message or add

#### **OPTION ONE - USING EMAIL:**

- 3. Choose Email and Click Next
- **4.** Confirmation Verification Link sent to your Email\*

| Reset Password: Verify Your Identity                                                                                                    | Reset Password: Verification Link                                                                                                    |
|----------------------------------------------------------------------------------------------------|----------------------------------------------------------------------------------------------------|
| We want to be sure only you can make changes to your account. First, select an option to verify<br>your identity below. If your input or email corresponds to an active account, then you will<br>receive your verification by your selected option. After verifying, you can reset your password. | We have received your information if your email (or account id) corresponds<br>to an active One Healthcare ID account, we have sent you an email with a<br>verification ink to your primary email. Click the link in that message to verify<br>your identity and reset your password. |
| Email: Send a verification link to my account's primary email.                                                                                                    |                                                                                                    |
| ○ Security questions: Answer two security questions.                                                                                                    | Still waiting for your verification link? <u>Resend email</u><br>Check your email for a message from One Healthcare ID (noreply@onehealthcareid.cor<br>you don't sea it check you lunk or coram folders. You may need to resend the message                                           |
| Next Cancel                                                                                                    | our address to your approved senders.<br>Want to try something else? <u>Return to verify identity options</u>                                                                                                    |
| If you'd like assistance, contact support at 1(800)834-3792 or sdhelpdesk@optum.com.                                                                                                    | If you'd like assistance, contact support at 1(800)834-3792 or sdhelpdesk@optum.com.                                                                                                    |

Check your email for a message from One Healthcare ID (noreply@onehealthcareid.com). If you don't see it, check your junk or spam folders. You may need to resend the message or add our address to your approved senders.

### 5. Click on Confirm Password Reset

| OPTUM* ID                                                                                                    |
|----------------------------------------------------------------------------------------------------|
| Confirm Your Password Reset                                                                                                    |
| We have received a request from this email address to reset your Optum ID password.                                                                                                    |
| Click on the link below or copy and paste the link address into your browser to confirm that you wish to reset your password.                                                                                                    |
| Confirm Password Reset                                                                                                    |
| https://healthid.optum.com.443/tb/link/reset-password?oidc=udeKDA%2BLAG6Lfs5Od%2FcVOI22%2BNEXaAk1FkjE%2FPSepmbFk2hG9J%2BEUv%<br>2Bs4GnKWhJN50AkXj8%2BSh3HriCH6RNcWzt5SQFzLXTYneUfbQTEddzhoerVqtD8Wpw%2Femp0sUMVsos%<br>2B1Glki6ELJ2PE14I59No4GX8781HCKH.z8htky14/DaegK6KNqiLXdne0%2FE5TXUbpJXwsHV8NISucgz9tu3Yuu75qQiaJiopAllCiy2VubWad%<br>2Bk2VZsvaclUDWv50%2FPyMMozSt3FapdzEv%2F2GV4%3D%3DsarelyingApdfe-ohad29023&TARGET=https%3A%2F%2Fwww.optumsandiego.com%<br>2Fservices%2Fmemberlanding&authCode=895d73e2-87a4-4540-ace4-6ed8eda83808 |
| Confirming your password reset helps us keep your Optum ID secure. If you did not make this request or if you think you received this email in error, contact us at 1(800)834-3792 or sdhelpdesk@optum.com.                                                                                                    |
| Thank you,<br>Optum ID                                                                                                    |
|                                                                                                    |

6. Reset Password. Review Password Requirements.

| New password                 | Φ |
|------------------------------|---|
| Your password must have:     |   |
| Between 8 and 100 characters |   |
| At least 1 uppercase letter  |   |
| At least 1 lowercase letter  |   |
| At least 1 number            |   |
| No spaces and no & symbol    |   |
| Type password again          |   |
|                              | • |
|                              |   |
| Next                         |   |

7. You can now Sign In using your new Password.

| You've successfully reset your passy           | vord. Use it wh | en signing in.                                                                                                    |
|------------------------------------------------|-----------------|----------------------------------------------------------------------------------------------------|
| Dne Healthcare ID or email address<br>Password | •               | Additional options:<br>Create One Healthcare ID<br>Manage your One Healthcare<br>ID<br>What is One Healthcare ID? |
| Sign In                                        |                 |                                                                                                    |

### **OPTION TWO – USING SECURITY QUESTIONS:**

- 1. Choose Security Question and Click Next
- 2. Answer Security Questions and Click Next.

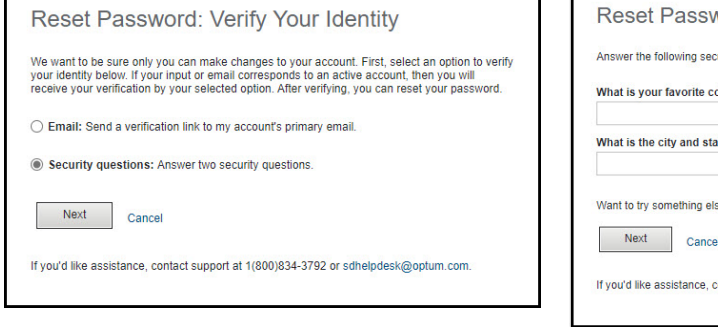

| Reset Pa            | ssword: Security                              | Questions   |
|---------------------|-----------------------------------------------|-------------|
| Answer the follow   | ing security questions to verify your         | r identity. |
| Vhat is your fav    | prite color?                                  |             |
| What is the city of | and state of your birth?                      | 1           |
| Vant to try somet   | hing else? <u>Return to verify identity (</u> | options     |
| Next                | Cancel                                        |             |
|                     |                                               |             |

3. Reset Password. Review Password Requirements.

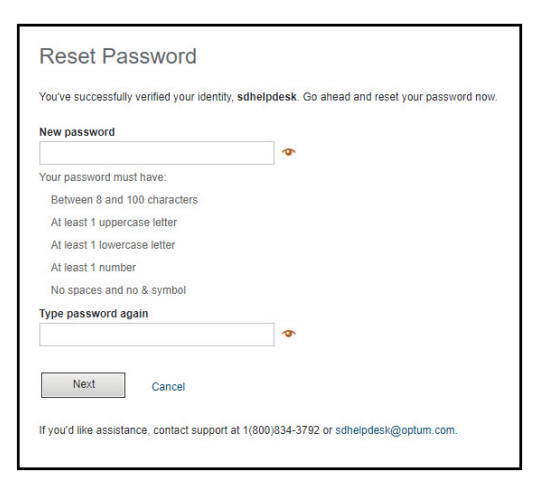

 You can now Sign In using your new Password.

| You've successfully reset your passw           | vord. Use it wh | en signing in.                                                                                                    |
|------------------------------------------------|-----------------|----------------------------------------------------------------------------------------------------|
| One Healthcare ID or email address<br>Password | \$              | Additional options:<br>Create One Healthcare ID<br>Manage your One Healthcare<br>ID<br>What is One Healthcare ID? |
| Sign In                                        |                 |                                                                                                    |

## RECOVER ONE HEALTHCARE ID

| <ol> <li>Click on<br/>Forgot One<br/>Healthcare<br/>ID.</li> <li>Fill in Email<br/>Address and<br/>Click Next.</li> </ol> | Sign In With Your One Healthcare ID One Healthcare ID or email address Additional options: Create One Healthcare ID Manage your One Healthcare ID Manage your One Healthcare ID Manage you |
|----------------------------------------------------------------------------------------------------|----------------------------------------------------------------------------------------------------|
| 3. Check your<br>Email to view<br>your One<br>Healthcare<br>ID.                                                           | Your Optum ID         We recently received a request to send your Optum ID to this email address:         sdhelpdesk         If you did not make this request or if you think you received this email in error, contact us at 1(800)834-3792 or sdhelpdesk@optum.com.         Thank you,         Optum ID                                                                                                    |